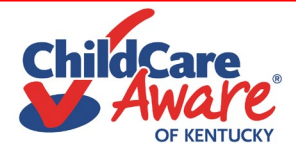

# **ECE-TRIS Tip Sheet & Updates**

ECE-TRIS website: https://ece.trc.eku.edu/content.php?CID=1

The path for entering new training session(s) in ECE-TRIS for credentialed trainers:

• For face-to-face trainings, go to the Training Searches area on ECE-TRIS home page

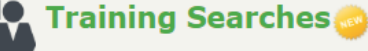

Find Training

Select from two training searches to try to find your training and use

Face to Face Search

• If you need to search to be sure your training has not been previously entered then enter a few keyboards and use the green "Find Training" button:

This can also be done to search for a previous session that trainers want to "Add New Based on Existing." **Note:** *if acronyms are entered within a training title, ECE-TRIS may edit the title and* 

spell it out. This can impact searching for an existing training within the system.

• To enter a new training, scroll to the bottom of the screen and use "Add New Training" in

Add New Training

orange. On the following screen you will enter your training details. Be sure to complete all the required fields as noted by a red asterisk (\*). Other fields can also be completed as

appropriate and to give more detail about your training. Be sure to use the "Save & Submit to TRIS" green button at the bottom of the screen to save all of your information.

Save & Submit to TRIS

• For non-face-to-face trainings, on the ECE-TRIS home page go to "Create Webinar, WBT, or

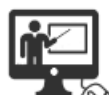

Create Webinar, WBT, or Independent Study

Independent Study"

Click here to create a Web-based Training or Independent Study Training

You will then enter your training details. Be sure to complete all the required fields as noted by a red asterisk (\*). Other fields can also be completed as appropriate and to give more detail about

your training. Be sure to use the "Save & Submit to TRIS" green button at the bottom of the screen to save all of your information.

Save & Submit to TRIS

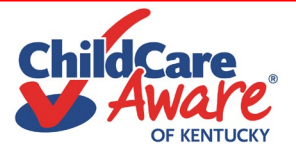

# Updates

The tips below are some updated fields and are ordered as they are posted on the ECE-TRIS training setup page.

### Kentucky All-Stars checkbox

| Is your course designed to meet KY ALL STARS standards? * | $ullet$ Yes $\bigcirc$ No $\bigcirc$ Not Specified                                                                                                    |
|-----------------------------------------------------------|----------------------------------------------------------------------------------------------------|
| Training Approved by ALL STARS *                          | Not Yet Reviewed Yes No                                                                                                    |
| All Stars Standards:                                      | A1R-Developmental Screening<br>B1R- Curriculum, Instruction, Teaching, Learning<br>B2R<br>B5-Curriculum Based Assessment<br>C1- Strengthening Family Engagement |

By marking yes for the first question, your training is **NOT** guaranteed to count toward ALL STARS training hours. However, it will be reviewed and determined if it meets those requirements.

### **Training Content Types**

|                                                              | 1 - Orientation                              |       | 2 - CCCC/CDA                               |  |
|--------------------------------------------------------------|----------------------------------------------|-------|--------------------------------------------|--|
|                                                              | 3 - Infant/Toddler (Birth to 3 yrs)          |       | 4 - Informational (no annual hrs.)         |  |
|                                                              | 5 - DCC Approved Event                       |       | 6 - How to Train Other Adults              |  |
|                                                              | 7 - Other ECE                                |       | 8 - Child Abuse/Neglect                    |  |
|                                                              | 9 - Pediatric Abusive Head Trauma            |       | 10 - Strengthening Families/Family Thrive  |  |
|                                                              | 11 - Connect the Dots                        |       | 12 - Approved College Course               |  |
|                                                              | 13 - Targeted Technical Assistance/DPOC      |       | 14 - Special Education Needs               |  |
|                                                              | 15 - Healthy Start                           |       | 16 - Connect the Dots: Autism              |  |
|                                                              | 17 - CPR and First Aid Training              |       | 18 - Related Technical Instruction (RTI)   |  |
|                                                              | 19 - Strengthening Business Practices        |       | 20 - Early Childhood Standards             |  |
|                                                              | 21 - School Age (5-12 yrs)                   |       | 22 - Diversity, Equity and Inclusion (DEI) |  |
|                                                              | 23 - Mental Health                           |       | 24 - Fatherhood Engagement (CCFF)          |  |
|                                                              | 25 - Preschool (3-5 yrs)                     |       | 26 - Family Child Care                     |  |
| Use the link to view definitions for various training types: |                                              |       |                                            |  |
| https://ece.trc.eku.edu/pdfs/TrainingTypeDefinitions.docx    |                                              |       |                                            |  |
| Age Group/Environment                                        |                                              |       |                                            |  |
|                                                              | 1 - Infant/Toddler(Birth to 3 yrs)           |       | 2 - Preschool (3 - 5 yrs)                  |  |
|                                                              | 3 - Family Child Care (in Home or in Child H | lome) | 4 - School Age (5-12 yrs)                  |  |

5 - Not Applicable

Select the age group/environment most related to your classroom.

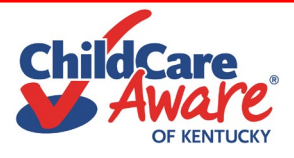

2 - New Staff

4 - Trainer/Potential Trainer

Indicate at

least 1

### **Target Audience**

- 1 All Staff
  - 3 Directors/Administrators
- rs
  - 5 Head Start

## Core Content Subject Area (CCSA)

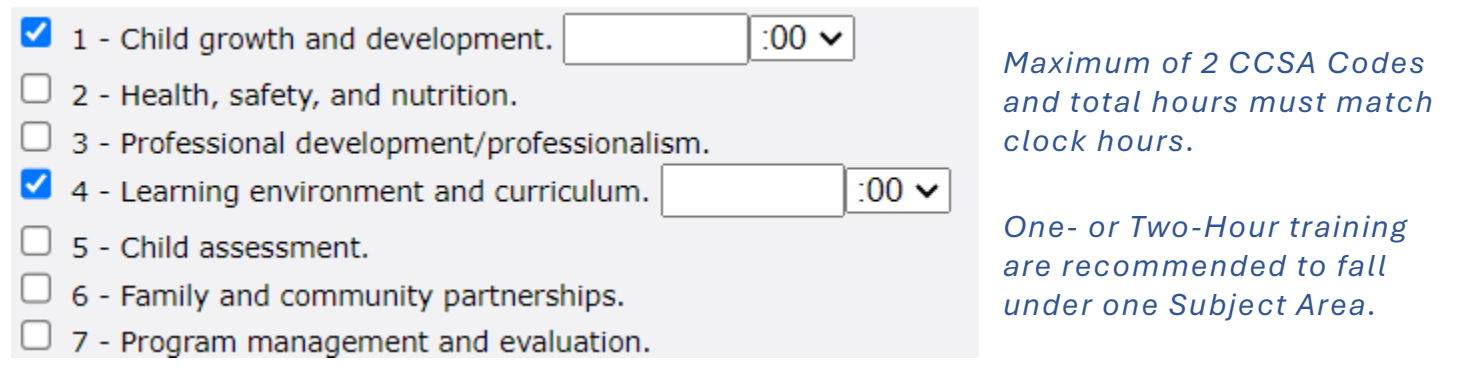

Use the link to view descriptions of the Core Content Subject Areas

https://ece.trc.eku.edu/pdfs/CoreContentSubjectAreasfrom2011PDFramework.docx

For further assistance, contact your regional Training Coach. Find Your Coach: <u>https://www.childcareawareky.org/about-child-care-aware/coaches/</u>.